## 6.6. Exporting Purchase Plan

To plan supply (or manufacturing), your supplier needs to know a strategic plan containing the orders you intend to send him in the future. Streamline automatically calculates such the plan based on the forecasts and replenishment parameters. This plan can be easily exported to Excel.

Streamline shows the plan in the **Purchase plan** section of the inventory report. By default, this section is hidden. To display it:

- 1. Go to the **Inventory planning** tab.
- 2. Click the **Settings** button.
- 3. Check the Show entire purchase plan option (see figures below).

| Settings                                                                                                    | × |
|----------------------------------------------------------------------------------------------------|---|
| General       Project       ABC analysis       Inventory       Distribution center         Default lead time       30       Image: days       Image: days         Default order cycle       1       Image: months       Image: days         Default average shelf life exceeding       5       %         Safety stock       Safety stock       Safety stock |   |
| Maximum of<br>✓ Service level 98 ♥ % (2.05'σ'√cycle)<br>Demand of the future 1.0 ♥ months<br>Show columns                                                                                                    |   |
| □ Lead time       ✓ Purchase price         □ Order cycle       □ Gross margin         ✓ Min. lot       □ Turn-earn index         □ Max. lot       □ Note         ✓ Rounding       ✓ Excess order         □ Service level       □ Demand forecast         □ Shelf life       □ Projected inventory levels                                                    |   |
| Actual sales for 0 imperiods Replenishment strategy  Periodic  Min/Max                                                                                                    |   |
| OK Cancel                                                                                                    |   |

| Last update: | 2021/10/27 | 10:34 |
|--------------|------------|-------|
|--------------|------------|-------|

| Itom codo | e Model type | On hand      | n hand Days<br>of supply | Pending<br>sales orders | In transition | Lead time,<br>days | Order cycle,<br>months | Safety<br>stock | Order now |         | Purchase plan  |          |          |          |          |          |
|-----------|--------------|--------------|--------------------------|-------------------------|---------------|--------------------|------------------------|-----------------|-----------|---------|----------------|----------|----------|----------|----------|----------|
| Item code |              | sype On hand |                          |                         |               |                    |                        |                 | Qty       | Value   | Days of supply | Jan 2016 | Feb 2016 | Mar 2016 | Apr 2016 | May 2016 |
| C1020     | Seasonal     | 120          | 57                       | 10                      | 0             | 30                 | 1                      | 3               | 20        | 1000.00 | 10             | 20       | 75       | 71       | 81       | 82       |
| F1020     | Seasonal     | 208          | 213                      | 0                       | 0             | 30                 | 1                      | 3               | 0         | 0.00    |                | 0        | 0        | 0        | 0        | 0        |
| H1010     | Seasonal     | 15           | 18                       | 0                       | 10            | 30                 | 1                      | 1               | 13        | 46.28   | 33             | 13       | 12       | 11       | 14       | 15       |
| H1020     | Seasonal     | 30           | 4                        | 0                       | 0             | 30                 | 1                      | 11              | 250       | 1957.50 | 35             | 250      | 250      | 250      | 350      | 300      |
| H2010     | Seasonal     | 35           | 4                        | 0                       | 50            | 90                 | 1                      | 13              | 350       | 3689.00 | 33             | 350      | 400      | 350      |          |          |
| H2020     | Seasonal     | 20           | 2                        | 0                       | 0             | 90                 | 1                      | 13              | 350       | 7119.00 | 33             | 350      | 400      | 350      |          |          |
| H2510     | Seasonal     | 80           | 15                       | 0                       | 0             | 30                 | 1                      | 6               | 200       | 88.00   | 34             | 200      | 200      | 200      | 300      | 200      |
| H2520     | Seasonal     | 0            | 0                        | 0                       | 0             | 30                 | 1                      | 4               | 200       | 266.00  | 46             | 200      | 100      | 200      | 100      | 200      |
| H2810     | Seasonal     | 20           | 34                       | 0                       | 0             | 30                 | 1                      | 2               | 100       | 175.00  | 164            | 100      | 0        | 0        | 0        | 0        |
| H2830     | Seasonal     | 300          | 94                       | 0                       | 0             | 30                 | 1                      | 3               | 0         | 0.00    |                | 0        | 0        | 100      | 100      | 100      |
| H4010     | Seasonal     | 20           | 10                       | 100                     | 0             | 30                 | 1                      | 4               | 145       | 253.75  | 63             | 145      | 79       | 76       | 83       | 81       |

To export the plan to Excel, do the following:

- 1. Go to the **Inventory planning** tab.
- 2. Click the **Export report** button in the tab toolbar (see figure below).

| 🖽 List view | Inventory report        |               |                     |
|-------------|-------------------------|---------------|---------------------|
| 💱 Settings  | 🛄 In transition details | Export report | 🗽 Export parameters |

Streamline automatically creates an Excel file containing the exported report and opens it in Excel (see figure below).

| Α  | В              | С         | 0        | Р        | Q R      |          | S        |
|----|----------------|-----------|----------|----------|----------|----------|----------|
|    |                |           | Purchase | plan     |          |          |          |
|    | Category       | Item code | Jan 2016 | Feb 2016 | Mar 2016 | Apr 2016 | May 2016 |
| 1  | Concrete Block | C1020     | 20       | 75       | 71       | 81       | 82       |
| 2  | Fence          | F1020     | 0        | 0        | 0        | 0        | 0        |
| 3  | Handles        | H1010     | 13       | 12       | 11       | 14       | 15       |
| 4  | Handles        | H1020     | 250      | 250      | 250      | 350      | 300      |
| 5  | Hinges         | H2010     | 350      | 400      | 350      |          |          |
| 6  | Hinges         | H2020     | 350      | 400      | 350      |          |          |
| 7  | Nails          | H2510     | 200      | 200      | 200      | 300      | 200      |
| 8  | Nails          | H2520     | 200      | 100      | 200      | 100      | 200      |
| 9  | Screws         | H2810     | 100      | 0        | 0        | 0        | 0        |
| 10 | Screws         | H2830     | 0        | 0        | 100      | 100      | 100      |
| 11 | Padlocks       | H4010     | 145      | 79       | 76       | 83       | 81       |
| 12 | Stain          | H7020     | 486      | 523      | 509      | 579      | 568      |
| 13 | Stain          | H7030     | 389      | 439      | 426      | 472      | 474      |

## Next: Two-echelon Plannig

## **Download PDF**

## From: https://gmdhsoftware.com/documentation-sl/ - GMDH Streamline Docs

Permanent link: https://gmdhsoftware.com/documentation-sl/exporting-purchase-plan

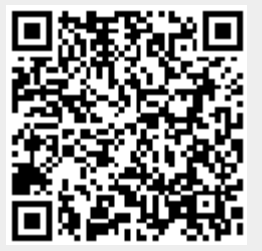

Last update: 2021/10/27 10:34